## 2) DIDATTICA

I compiti che annoverano degli <u>allegati</u> possono essere inseriti dai docenti nella funzione "**Compiti**" che si trova all'interno del menu "**Didattica**".

Si precisa che <u>questa funzione è raggiungibile solo nella versione web</u>: per accedervi dalle app, bisognerà entrare nel menu principale (tre linee orizzontali in alto sinistra) per poi cliccare alla voce "**ClasseViva Web**": da qui entrare in "**Didattica**" > icona "**Compiti**" in alto.

In questa sezione troverete i compiti condivisi con la vostra classe o con il vostro gruppo dai docenti, in una videata simile a questa:

|        |                              |                              | Indie       | etro Didattica | Compiti |
|--------|------------------------------|------------------------------|-------------|----------------|---------|
|        | Compiti per l                | o studente GHIR              | ARDINI LUCA |                |         |
| Autore | Compiti per l<br>Descrizione | lo studente GHIR<br>Download | ARDINI LUCA |                |         |

Tramite l'icona evidenziata "**Download**", sarà possibile scaricare il documento contenente il compito da svolgere, assegnato dal docente.

*Attenzione!* Se non trovate alcuna riga in questa sezione, significa che il docente non ha ancora provveduto alla condivisione del compito con la vostra classe.

<u>Una volta svolto il compito, potrete restituirlo compilato al docente effettuando l'upload del file</u> cliccando su "**Sfoglia**", per poi validare l'operazione ed inviare il compito al docente cliccando sul tasto grigio "**Carica**".

Una volta inviato il compito, la riga sparirà dalla pagina.

Se avete caricato un file errato, dovrete rivolgervi al docente per chiedere che rimuova il file da voi inviato, dandovi così la possibilità di caricarne uno nuovo.